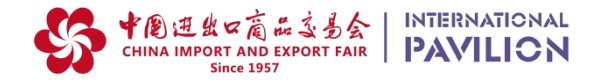

# 第137届广交会进口展 参展申请及筹备

Application & Preparation For the 137<sup>th</sup> Canton Fair International Pavilion

2025年4月15日-5月5日 · 中国广州 Apr. 15<sup>th</sup> – May. 5<sup>th</sup>, 2025, Guangzhou, China

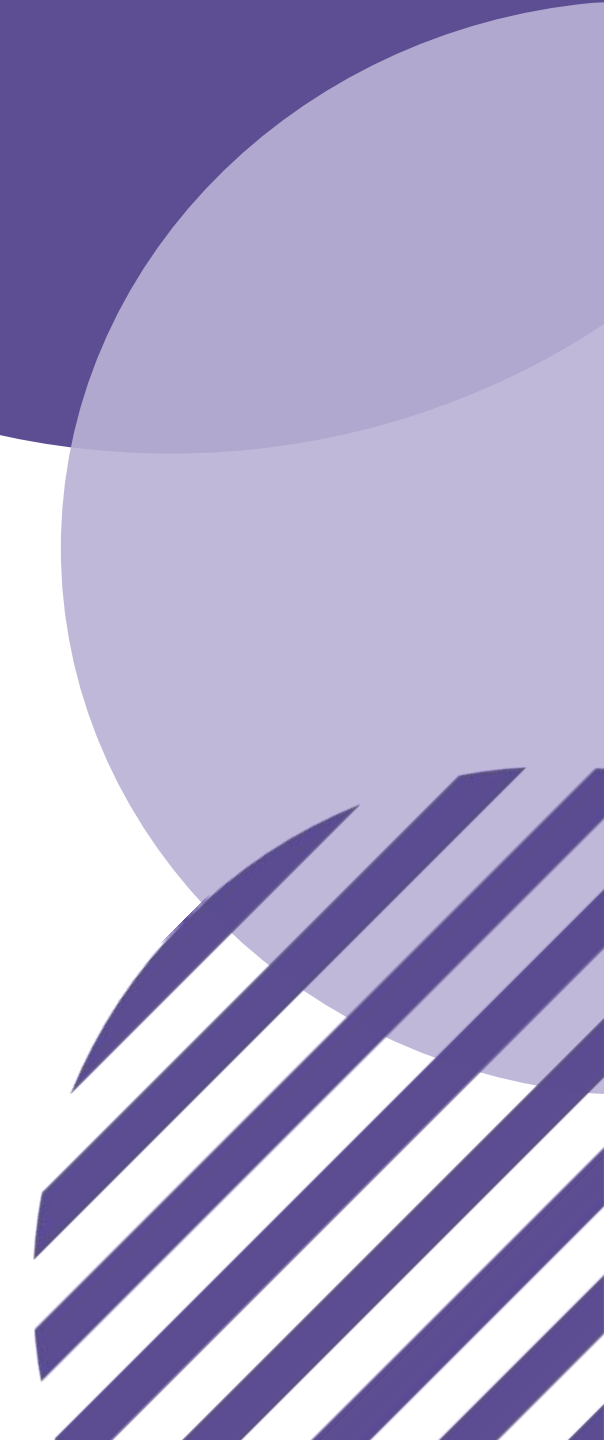

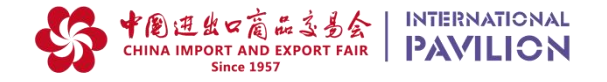

## 进口展展位申请及筹备流程 Booth Application and Preparation

| 参展流程       |               | 时间                                             | 说明                                                                                                    |
|------------|---------------|------------------------------------------------|----------------------------------------------------------------------------------------------------|
| 参展资质审核     |               | 即日起至 <b>2月15日</b>                              | 提交参展企业材料,包括:<br>•营业执照、产品原产地证明、境外品牌或商标注册证书<br>•公司及产品介绍    •境外公司或品牌关系证明、参展授权书                                                                                                 |
| 提交展位申请     |               | 2月15日前                                         | •与大会或官方合作机构确认参展展区、展位类型及数量<br>•签署申请表、参展条款、线上参展责任书,加盖企业公章                                                                                                    |
| 付款         |               | 收到付款通知书后                                       | 根据大会付款通知书要求,支付展位费,付款完成后由大会安排展位位置                                                                                                    |
| 线下展<br>位筹展 | 易捷通系统<br>展位申请 | 3月中旬                                           | 通过易捷通系统完善企业信息并 <mark>在线提交展位申请</mark>                                                                                                    |
|            | 展品运输          | 确认展位后尽快办理                                      | 为保证展品能顺利清关进馆,请务必与 <b>大会指定货运代理</b> 联系(*注:仅大会指定货代可运送展品入馆)                                                                                                    |
|            | 签证            | 确认展位后尽快办理                                      | 获得展位后,通过参展易捷通下载展会邀请函,凭展会邀请函办理相关签证手续,详询主办方                                                                                                    |
|            | 展位搭建          | 光地展位确认后联系特装公<br>司完成展位设计,4月上旬由<br>特装公司通过系统完成报图。 | <b>光地展位:</b> 联系广交会特装布展资质认证的 <u>施工单位</u> 进行展位设计和申报<br><u>https://exhibitor.cantonfair.org.cn/?&amp; ga=2.8987893.1501916731.1646913252-28123256.1641371607#/earthSpecial</u> |
|            |               | 标摊改装申报:3月25日前                                  | <b>标摊展位:</b> 由大会统一搭建。如需特别改装,可联系主场承建商 <u>cfedcip@cfedc.net</u> 进行改装申报                                                                                                    |
|            | 参展人员证件<br>办理  | 4月初                                            | <b>参展商证:</b> 每个9平米展位可免费申请3张,通过参展易捷通在线激活或申请(持旧证人员可激活后继续<br>使用,无需新办)<br><b>筹展证、撤展证:</b> 提前通过易捷通申请,参展商证在筹撤展期间可通行                                                               |
|            | 展品进馆及展<br>位布置 | 展前2天                                           | 联系货代公司提取展品,安排展品摆放(*注:第一期参展企业需在 <b>4月14日中午12点前</b> 完成布展,实际<br>情况以通知为准。)                                                                                                    |
| 线下参展       |               | 展期内                                            | 一期:4月15-19日,二期:4月23-27日,三期:5月1日-5日;展馆开放时间:每日9:00-18:00                                                                                                    |
| 线下展位撤展     |               | 当期闭幕日至次日上午                                     | 联系大会或官方合作机构领取展样品放行条,展品出馆;清退展具租赁押金                                                                                                    |
| 线上展位筹备及展示  |               | 3月16日起                                         | •按参数要求,上传企业及展品信息,提交大会审核<br>•参阅帮助中心材料,熟悉广交会线上展平台各项功能<br>•开展后定期登录线上平台,接收采购商信息及订单                                                                                              |

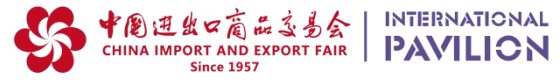

| Procedures                            |                                                     | Time/Deadlines                                            | Details                                                                                                    |  |
|---------------------------------------|-----------------------------------------------------|-----------------------------------------------------------|----------------------------------------------------------------------------------------------------|--|
| Submit the Qualification<br>Materials |                                                     | Before Feb. 15 <sup>th</sup>                              | Materials include:<br>Company and product introduction, Business License, Origin certificate of products, Overseas brand<br>or trademark registration certificate, Overseas company or brand relationship certificate, exhibition<br>authorization letter                                                                                                    |  |
| Submit Booth Application              |                                                     | Before Feb. 15 <sup>th</sup>                              | <ul> <li>Confirm the number and type of booth(s) with the organizer</li> <li>Sign the application materials and stamp the company's official seal</li> </ul>                                                                                                    |  |
| Payment                               |                                                     | Once receiving the notice<br>of payment                   | Complete the payment of the booth fee according to the notice.<br>The booth location shall be arranged by the organizer after the payment.                                                                                                    |  |
|                                       | Booth<br>Application on<br>Easy Exhibitor<br>System | Mid-March                                                 | Completing enterprise information and submit the booth application on <i>Easy Exhibitor System</i> . <u>https://intl.cantonfair.org.cn/#/importLogin</u>                                                                                                    |  |
|                                       | Exhibit Samples<br>Transport                        | After booth confirmation                                  | Contact the nominated freight forwarders of the Canton Fair to ensure exhibits' custom clearance<br>and transport to the Hall.<br>(*NOTE: Only nominated freight forwarders are allowed for the exhibits entrance to Hall.)                                                                                                    |  |
| Dhysical                              | Visa Application                                    | After booth confirmation                                  | Get the Exhibition Invitation Letter from <i>Easy Exhibitor System</i> for visa application, contact the organizer for details                                                                                                    |  |
| Exhibition                            | Booth<br>Construction                               | Mid-March                                                 | Raw Space: Contact qualified constructors for booth design.<br>https://exhibitor.cantonfair.org.cn/?&_ga=2.8987893.1501916731.1646913252-28123256.1641371607#/earthSpecial                                                                                                    |  |
| reparation                            |                                                     | Modification Application:<br>before Mar. 25 <sup>th</sup> | <b>Standard Booth:</b> If modification is needed for your booth decoration, you may contact <u>Canton Fair</u> Exhibition Design and Construction Co., Ltd. (Email: cfedcip@cfedc.net).                                                                                                    |  |
|                                       | Badges                                              | Early April                                               | <ul> <li>Exhibitor Badge: 3 free badges provided for each 9 m<sup>2</sup> booth, please activate (for exhibitors who own a badge, original ones are valid once activated) or apply new badges through <i>Easy Exhibitor System</i>. Exhibitor Badge is valid in construction and dismantling period.</li> <li>Badge for Booth Construction / Dismantling: Apply in advance through <i>Easy Exhibitor System</i>.</li> </ul> |  |
|                                       | Exhibits Entrance                                   | 2 days before exhibition                                  | Contact freight forwarders for exhibits and set in booth (*NOTE: Exhibitors in <b>Phase 1</b> are temporarily required to finish exhibition preparation before <b>12:00 of 14<sup>th</sup> Apr.</b> , the actual situation is subject to the notice by organizer.)                                                                                                    |  |
| Physical Exhibition                   |                                                     | Exhibition time                                           | Phase 1: Apr. 15th-19th, Phase 2: Apr. 23rd-27th, Phase 3: May. 1st-5th; Enter time: 9:00-18:00                                                                                                    |  |
| Booth Dismantling                     |                                                     | Before the next morning of the closing day                | Obtain Release Note for Exhibits; refund the deposit for the installation rental                                                                                                    |  |
|                                       |                                                     |                                                           | • Unload information about enterprise and exhibits                                                                                                    |  |

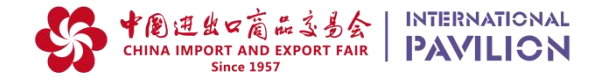

#### 注册广交会进口展易捷通(首次参展企业)

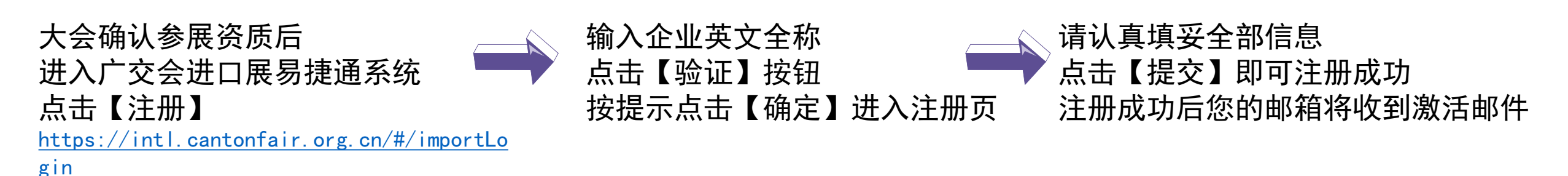

|                                                  | 账户登录 Login in English                                                           | 1.登证信息     2.填写基本信息       *企业英文名称:       Canton Fair International Pavilion | 1.验证信息     2.填写基本信息       *号为必填项       *企业英文名称:     Canton Fair International Pay |  |  |
|--------------------------------------------------|---------------------------------------------------------------------------------|-----------------------------------------------------------------------------|-----------------------------------------------------------------------------------|--|--|
|                                                  | ☆ 減輸入密码                                                                         |                                                                             | 企业中文名称:                                                                           |  |  |
|                                                  | 点击验证<br>□ 我已闻知并愿意遭守 <u>【雇品上传政策》(人龄信息授</u><br>权 <u>声明(适用于自然人)》(人龄信息授权声明(适用于法</u> | 提示    ×                                                                     | * 企业简称:                                                                           |  |  |
|                                                  | <u>入 非法入)》</u><br>注册 忘记密码?<br>登录                                                | <ol> <li>企业未注册,请填写注册信息</li> <li>取消</li> <li>確定</li> </ol>                   | *所在国家区域:                                                                          |  |  |
|                                                  |                                                                                 |                                                                             | ● 有展团代理 造填写参展邀请码                                                                  |  |  |
| 请妥善保管您的账号信息。                      如通过代理参展,请填写邀请码 |                                                                                 |                                                                             |                                                                                   |  |  |
| 如需修改贵司重要信息,请与主办方联系。                              |                                                                                 |                                                                             |                                                                                   |  |  |

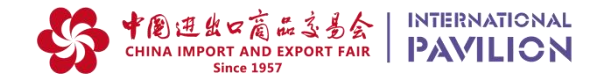

### **Registration on Easy Exhibitor System (New Applicants)**

After the qualification confirmed, enter *Easy Exhibitor System*.

Click "Register" https://intl.cantonfair.org.cn/#/importLogin Enter the full English name of your enterprise, click "Verify".

Click "Confirm" as prompted to enter the registration page

Fill in all information carefully, then click "Submit".

After successful registration, you will receive an activation email

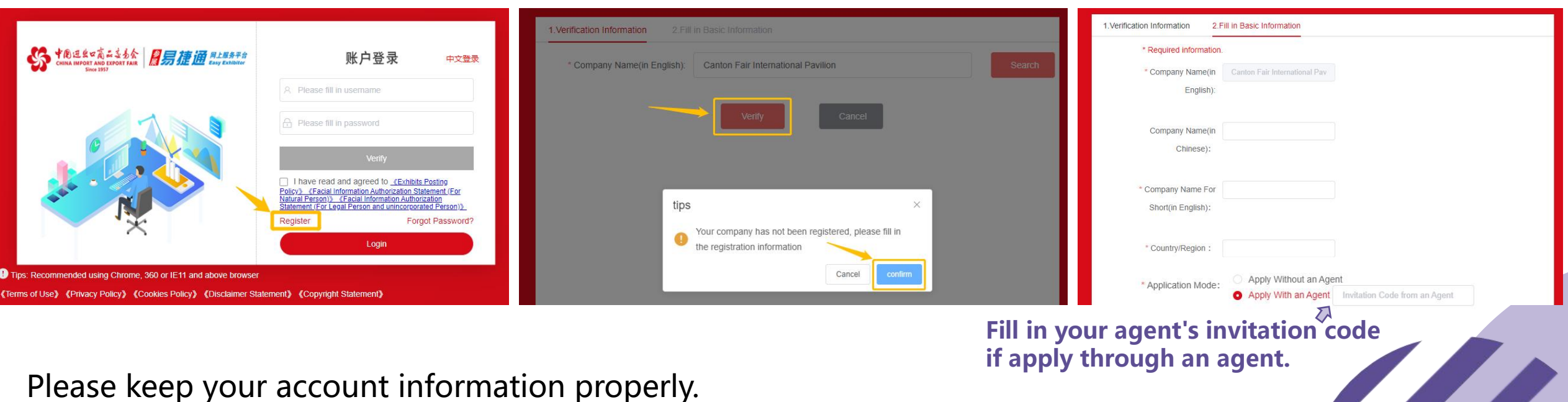

For the modification of important enterprise information, please contact the organizer.

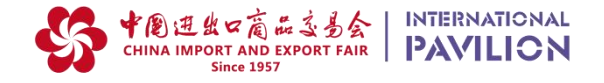

## 线上展平台上传信息技术规范

| 类别   | 序号 | 素材                    | 数量要求       | 规格要求                                          |
|------|----|-----------------------|------------|-----------------------------------------------|
| 企业信息 | 1  | <sup>*</sup> 企业logo图片 | 1张         | 每张大小不超过5M,格式支持png, jpg, gif,推荐上传尺寸宽高350 * 350 |
|      | 2  | <sup>*</sup> 企业图片     | 10张以内      | 建议上传尺寸750*422 jpg, png                        |
|      | 3  | <sup>★</sup> 企业Banner | 3-5张为宜     | 建议上传尺寸1920*480 jpg, png, 文字内容建议安排1200*480的区域内 |
|      | 4  | *企业简介(中文, 英文)         | 1          | 文本格式,不超过2000个字符。                              |
|      | 5  | 企业视频                  | 不超过1个      | 大小不超过500MB,格式支持mp4                            |
|      | 6  | 企业VR展示链接              | 不超过1个      | 支持常用VR场景的网址链接。                                |
| 展品信息 | 1  | *展品简介(中文, 英文)         | /          | 富文本格式(可包含文字, 图片等)                             |
|      | 2  | *展品图片                 | 每个展品不超过10张 | 大小不超过5M,格式支持png, jpg, jpeg, gif,建议尺寸:400*400  |
|      | 3  | 展品视频                  | 每个展品1个     | 大小不超过500MB,格式支持mp4                            |
|      | 4  | 展品三维展示链接              | 每个展品1个     | 支持常用3D模型的网址链接。                                |
|      |    |                       |            |                                               |

标记为必备项

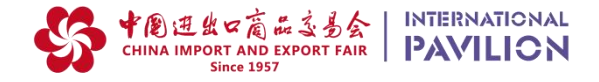

#### Online Exhibition Upload Formats/Specifications

| Category               | No.    | Material                                | Quantity                       | Formats/Specifications                                                       |
|------------------------|--------|-----------------------------------------|--------------------------------|------------------------------------------------------------------------------|
| Company<br>Information | 1      | *Picture of company logo                | 1                              | Picture within 5MB in jpg, png, gif format. Recommended size: 350*350        |
|                        | 2      | *Company picture                        | Not more than 10               | Recommend size: 750*422, jpg or png format                                   |
|                        | 3      | *Banner picture                         | 3-5 are appropriate            | Recommend: 1920*480 jpg or png, text within the 1200*480 area will be better |
|                        | 4      | *Company profile<br>(Chinese / English) | /                              | Text format with no more than 2,000 characters                               |
|                        | 5      | Company video                           | 1                              | Size of video shall be no more than 500MB, format supports mp4               |
|                        | 6      | VR display link of company              | 1                              | VR model links are available                                                 |
| Product<br>Information | 1      | *Product profile<br>(Chinese / English) | /                              | Format: RTF (can include words and pictures)                                 |
|                        | 2      | *Product picture                        | Maximum 10 for<br>each product | Recommended size: 400*400, within 5MB in jpg, png, jpeg, gif                 |
|                        | 3      | Product video                           | 1 for each product             | Size of video shall be no more than 500MB, format supports mp4               |
|                        | 4      | 3D display link of product              | 1 for each product             | 3D model links are available                                                 |
| Items with *           | mark a | s essential items                       |                                |                                                                              |